Institut pour la recherche interdisciplinaire en sciences juridiques

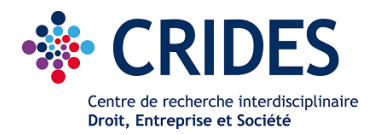

## HOW TO JOIN A MICROSOFT TEAMS MEETING FROM AN INVITATION RECEIVED BY EMAIL

- 1. At the bottom of the invitation received by email (or in the meeting sent to your Outlook calendar), please click on the link to join the meeting in Microsoft Teams.
- 2. A web page will open asking you :
- to launch Microsoft Teams (in case of the app is already installed on your computer) or
- to download the app or
- to open Microsoft Teams in your web browser

## ➔ It is recommended to use the app installed on your computer and to log in with a Microsoft Teams account rather than the web version (more options available)

- Click on the button « join the meeting now ».
- 3. During the meeting you can :

  -turn on or turn off your camera
  -turn on or turn off you microphone (recommended)
  -share your screen with the participants
  -access to the life chat room
  -access to the participants list
  -leave the meeting
  - → Wearing headphones is recommended
  - → Please turn off your microphone during the meeting